## Instructions for Accessing the PIA Sandbox (Practice Environment)

The link to the shared Sandbox site is <u>https://pa-assessment-uat-sso.eltss.org/</u> To log in, type **training** in the username box and use the password **Train12345!** 

| Log In        |                                           |  |
|---------------|-------------------------------------------|--|
| Username or e | mail                                      |  |
| training      |                                           |  |
| Password      |                                           |  |
|               |                                           |  |
| F             | orgot <u>username</u> or <u>password?</u> |  |
|               |                                           |  |
|               | Log In                                    |  |
|               |                                           |  |

Click Log In. Do not edit any information under the User Settings- My Personal Information section or change the password.

| User Settings          |                               |       |
|------------------------|-------------------------------|-------|
| My Personal Inform     | nation                        |       |
| User Name:             | training                      |       |
| Name:                  | Training Account              |       |
| Email:                 | catherine.vann@feisystems.com | Edit  |
| Password:              |                               |       |
| Multi-Factor Authentic | ation:                        | • •   |
| TOTP Authenticatio     | n                             | Setup |
|                        |                               |       |

Click on PIA-UAT to continue.

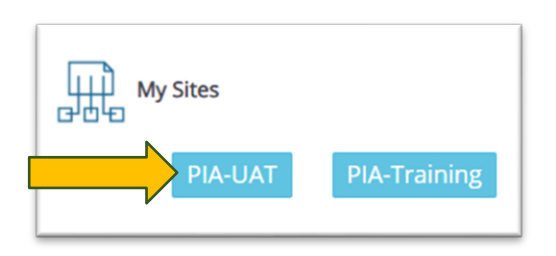

|                              | Menu                           |
|------------------------------|--------------------------------|
|                              |                                |
|                              |                                |
|                              |                                |
|                              |                                |
| Pennsvlvania                 |                                |
| Individualized               | login                          |
| individualized               | Login Name                     |
| Assessments - UAT            | training                       |
|                              | User Name                      |
| nennsylvania                 |                                |
| DEPARTMENT OF HUMAN SERVICES | On Behalf Of<br>Type to search |
|                              |                                |
|                              | Login                          |

In the "On Behalf Of" box, start typing your AAA's name (example: type in Experience, Inc. for all fictitious staff for Warren/Forest to appear). Select a staff name in the dropdown. Then, click Login. Each AAA has fictitious staff with supervisor and assessor access in the sandbox for role-appropriate practice.

\*\*\*Caution: The top bar of the Sandbox is **RED**. RED lets you know you are working in the practice site. Do not practice creating profiles or manipulating data if the top bar is BLUE. BLUE means you are in the Live PIA database.

| Pennsylvania<br>proversitor of management of managements of the sense of the sense of | ts - UAT Sources, New Jones - UAT Opperator (R. Sources, New Jones) |           |
|----------------------------------------------------------------------------------------------------|---------------------------------------------------------------------|-----------|
| 2 Home ▲ People I≣ My Lists ▲ Alerts                                                                                                    |                                                                     |           |
|                                                                                                    | Announcements                                                       | xpand All |
|                                                                                                    | Welcome to Pennsylvania Individualized Assessments System!          |           |
|                                                                                                    | Recent Alerts                                                       |           |
|                                                                                                    | Recent System Updates                                               |           |
|                                                                                                    | * Upcoming Events                                                   |           |
|                                                                                                    | Technical Support                                                   |           |
|                                                                                                    | Training Manuals, Webinars, Forms, and FAQs                         |           |
|                                                                                                    |                                                                     |           |